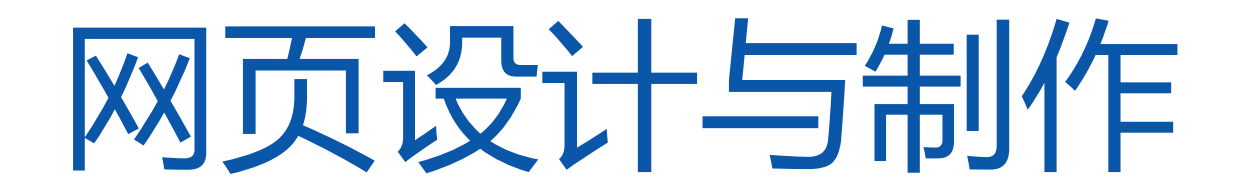

# 网页设计与制作

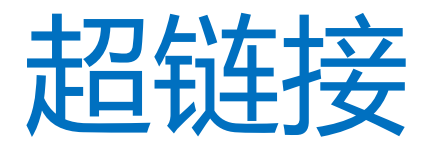

设为首页 27 ~ 20℃ 老感 切換 9月13日 周日 农历查询 Q 139\*\*\*\*\*0... 公网盘 hǎo123 公明 小雨 26~20°C 推荐: 甄洗大牌, 車在南车! 七日天气 息 嫁娶 开市 星座运垫 由R館・ 艺圆减某技術学院 全国文明单位 **Huanggang Polytechnic College** 国家骨干高职院校 网页 > 搜你想搜的 Bai **於**百度 6 百度一下 准新郎路上美10万元 彩礼. 少年3岁半上□年级13岁高考 美国计划对国际学生实行新限制 高福建议分层进行新冠疫苗接种 张纪中... > 首页 学校概况▼ 校情校务▼ 新闻中心▼ 招生就业▼ 教学科研▼ hao123新闻 人民网 新化网 央视网 中国日报 中国网 央广网 中青网 网信网 孝感市政府 国际在线 中经网 光明网 求是网 🙉 免费游戏 S 搜狐•热点 🙆 腾讯 鬼 网易 💒 hao123影视 🕢 东方财富 🔅 百度 新浪 • 微博 百度地图 周 爱淘宝 探留 🔁 苏宁易购 **ル**京东 聚 聚划算 🔀 携程旅行网 好看视频 🔟 爱奇艺 🔊 淘宝网 🕼 凤凰网 术学院2020 🐸 天猫特卖 G 喜马拉雅FM \$2 知网 合日特价 🙆 虎牙直播 商 前主页 • 动漫 前 哔哩哔哩 📈 头条新闻 知 知平 58 58同城 ■ 唯品会 苏宁秒杀 6 六间房直播 AcFun弹幕 百度学术 学信网 虎扑社区 中国大学MOOC 网易云音乐 工商银行 豆瓣网 12306 企查查 安居客房产 人事考试网 OO邮箱 彩票•走势图 点击展开 🗸 精洗 社会 娱乐 生活 体育 推荐 视频 科技 财经 汽车 国内 国际 娱乐 体育 游戏 女性 历史 时尚 ALTITICS AND ALTITICS PROPERTY "从0到1",习近平反复强调提升这种能力 "科学无国界,科学家有祖国。 "总书记这样阐释科学... 新闻中心 News Center 外媒:谁该第一批接种新冠疫苗? 现场视频:中国向印度移交5名印度间谍 学校要闻 部门动态 新华社北京9月11日新媒体专电外媒称,根据9月3日发表在美国《科学》期刊上的一篇论文,世界各地的卫生专家已经制定了一项计 高福谈新冠疫苗面临的最大挑战 推荐 划,以确定哪些人需要率先接种新冠肺炎疫苗,尽管目前还不知道安全有效的疫苗何时上市。据埃非社华盛顿9月3日报道,论文作者... 交通学院召开教师节座谈会 小伙用泥巴塑出钟南山 网友沸腾! 执议 新华社客户端 1天前更新 湖南上千民办高一新牛或逋清退? 医药学院举行2020-2021 寄讯 穆里尼奥还不出手?192高中锋被切尔西标出白菜价,才500万欧! 点赞!外交部点名当红女明星 新闻 马克思主义学院举办新学期 韩国最高级别"传统美人"诞生 最近,切尔西的超级中锋吉鲁与尤文传出了转会绯闻,但是吉鲁本人在接受法国媒体Telefoot Chaine采访时 执点

《新闻联播》头条释放了重磅信号

否认了这一消息,他表示他对于尤文的关注受宠若惊,但是他现在仍然专注于蓝...

医学部组织在校生参加育

护理学院召开2020年"健

案例:

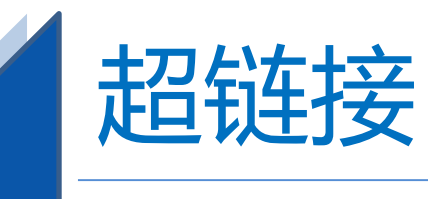

#### 学习目标

- ❖超链接概述
- \*链接路径
- ❖内部链接建立
- \*外部链接建立
- \*锚点链接
- \*图像链接
- \*图像映射

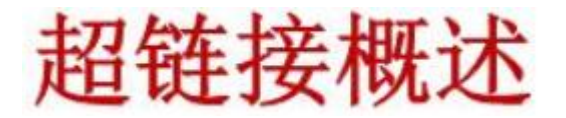

**链接**是网页页面中最重要的元素之一,是一个网站的灵魂。一个网站是由多个页面组 成的,页面之间依靠链接确定相互的导航关系。每一个网页都有独一无二的地址,在英文 中被称作url。在地址栏输入http://www.webjx.com然后回车,会打开网页教学网网站的 主页面。可以看到,页面中有多个栏目,多条新闻等,最上方不同的栏目就是文字链接。 链接标记虽然在网站设计制作中占有不可替代的地位,但是其标记只有一个,那就是 <a>标记。本站介绍的链接应用都是基于<a>标记基础上的。 文字链接 <a href= "www.baidu.com" target= " blank" >链接文字</a> 链接到图片

<a href="file:///I|/4网页设计/zuqiu/3youwen.png" target="\_blank">链接文字</a>

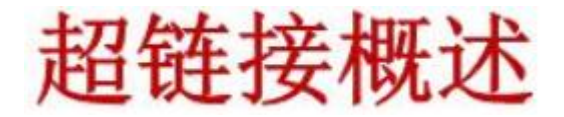

链接是网页页面中最重要的元素之一,是一个网站的灵魂。一个网站是由多个页面组成的,页面之间依靠链接确定相互的导航关系。每一个网页都有独一无二的地址,在英文中被称作url。在地址栏输入http://www.webjx.com然后回车,会打开网页教学网网站的主页面。可以看到,页面中有多个栏目,多条新闻等,最上方不同的栏目就是文字链接。 链接标记其标记只有一个,那就是<a>标记。

文字链接 <a href= "www.baidu.com" target= "\_blank" >链接文字</a>

链接到图片

<a href="file:///I|/4网页设计/zuqiu/3youwen.png" target="\_blank">链接文字</a>

| 属性        | 描述        |
|-----------|-----------|
| href      | 指定链接地址    |
| name      | 给链接命名     |
| title     | 给链接提示文字   |
| target    | 指定链接的目标窗口 |
| accesskey | 链接热键      |

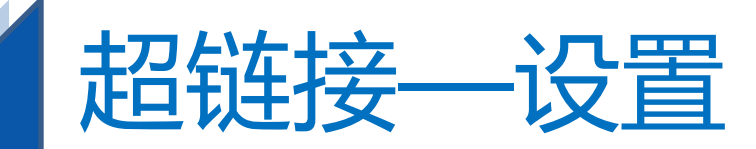

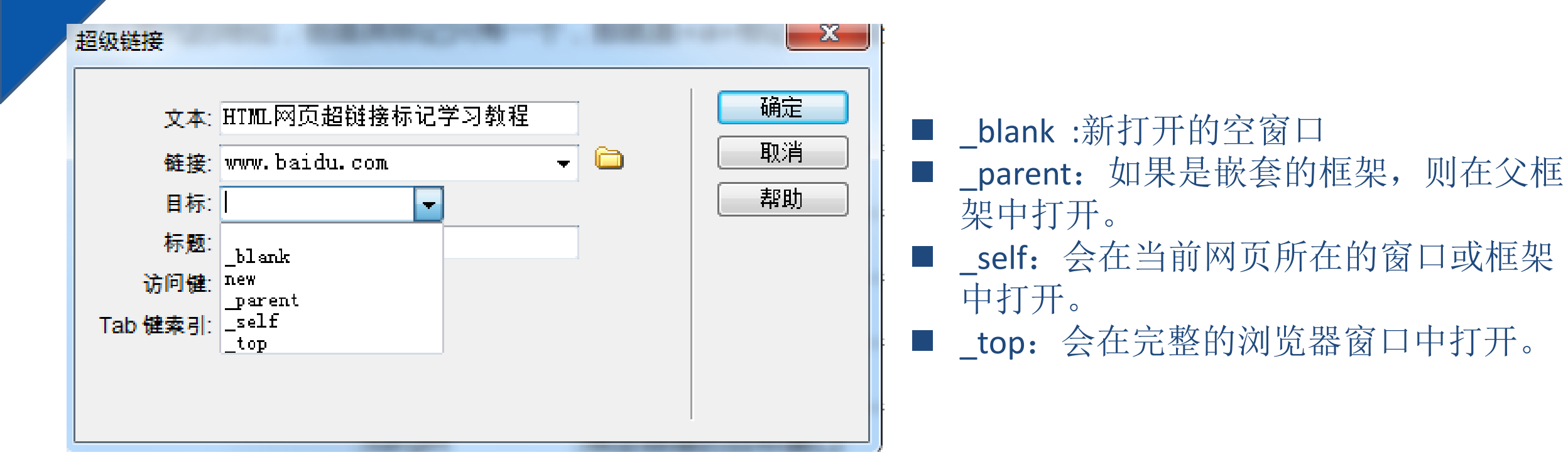

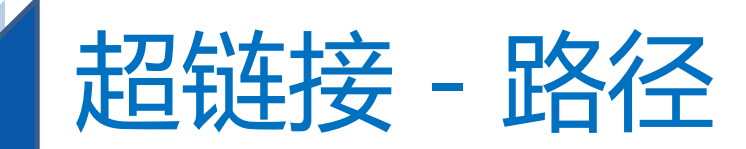

# 超链接的路径

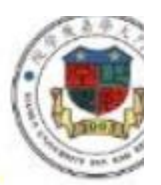

一个网站的多个页面之间的关系都是通过 超链接实现的,每个页面都有一个存放 位置和路径,了解一个文件与另一个文 件之间的路径关系对建立超链接而言是 非常重要的。

在HTML文件中提供了三种路径:绝对路径、相对路径和根路径

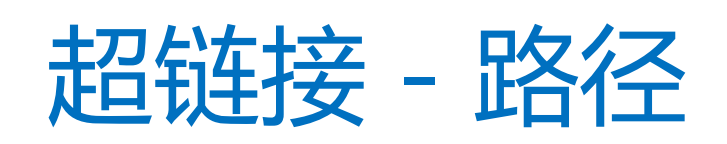

- 每一个文件都有自己的存放位置和路径,理解一个文件到要链接的那个文件之间的路径关系是创建链接的根本。url—统一资源定位器,指的就是每一个网站都具有的独立的地址。同一个网站下的每一个网页都属于同一个地址之下,但是当创建网页时,不可能也不需要为每一个链接都输入完全的地址。我们只需要确定当前文档同站点根目录之间的相对路径关系。因此链接可以分为以下3种:
- •绝对路径如http://www.webjx.com
- •相对路径如news/default.htm
- •根路径如/website/news/default.htm 内部链接和外部链接

**内部和外部**都是相对于**站点文件夹**而言,如果链接指向的是站点文件夹之内的文件,就是内部 链接。如果链接指向站点文件夹之外的,就被称做外部链接。在添加外部链接的时候,将用到 下面所讲的绝对地址;而添加内部链接的时候,将用到下面所讲的根目录相对地址和文件相对 地址。

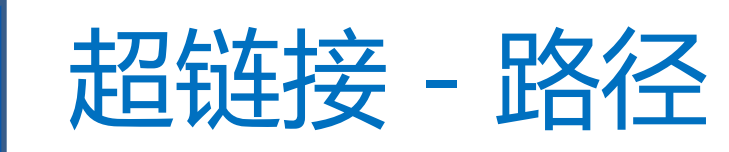

#### 绝对路径

**绝对路径为文件提供完全的路径**,包括适应的协议,如http,Ftp,rtsp等。一般常见的有: http://www.sohu.com ftp://202.136.254.1

**当链接到其它网站**中的文件时,必须使用**绝对链接。** 

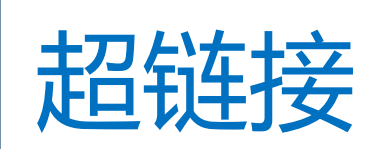

#### 相对路径

**相对链接**最适合网站的内部链接。只要是同一网站之下的,即使不在同一个目录下,相对链接也非常合适。文件相对地址是书写内部链接的理想形式。只要是处于站点文件夹之内,相对地址可以自由地在文件之间构建链接。这种地址形式利用的是构建链接的两个文件之间的相对关系,不受站点文件夹所处服务器位置的影响。因此这种书写形式省略了绝对地址中的相同部分。优点:站点文件夹所在的服务器地址发生改变时,文件夹的所有内部链接(如果采用此种地址形式)都不会出问题。

#### 相对路径的使用方法:

链接到: \*同一目录: 输入要链接的文件名称即可
\*上一级目录: 输入"../文件名"
\*下一级目录: 输入"目录名/文件名"
对于图片文件而言,上面内容同样适用。

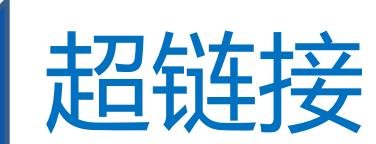

根路径

根目录相对地址同样适应于创建内部链接,但大多数情况下,不建 议使用此种地址形式。它在下列情况下使用:

1. 当站点的规模非常大,防置于几个服务器上时

2. 当一个服务器上同时放置几个站点时

根目录相对地址的书写形式也很简单,首先以一个斜杠开头,代表 根目录,然后书写文件夹名,最后书写文件名。根路径以"/"开始,然 后是根目录下的目录名。

所谓内部链接,指的是在同一个网站内部,不同的html页面之间的链接关系。在建立网站内部链接的时候,要考虑到使链接具有清晰的导航结构,使用户方便地找到所需内容的html文件。

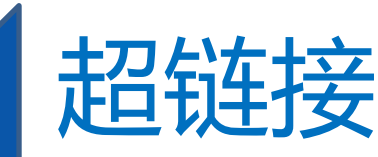

- 到网站内页面的超链接--内部链接;
- 到网站外页面的超链接--外部链接;
- 电子邮件形式的超链接--E-mail链接;
- 到网页某一特定位置的超链接--锚点链接;
- 以及其他一些链接。

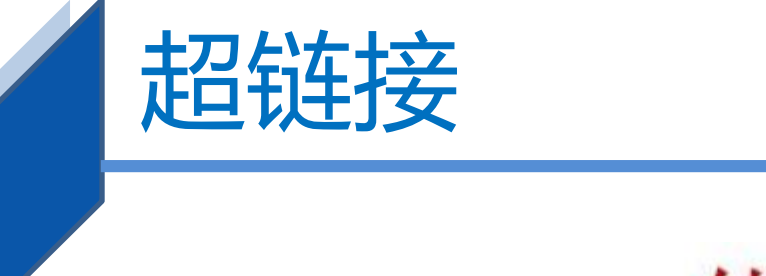

# 锚点链接

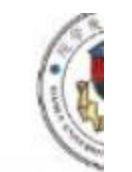

锚点链接是指点击链接后跳转到同一文档 的不同部分,链接的目标点必须定义为 锚标记。

<a>标签中的NAME属性用于创建锚标记

**\*<A NAME = "marker"**>主题名称
为达到这种跳转效果,需在 HREF 参数 中使用该标记

◇ <A HREF= "#marker">热点文字</A>

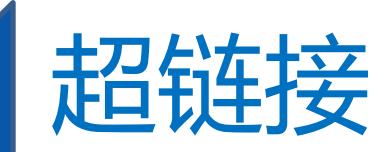

#### 1、创建内部链接

网站内部页面之间创建相互链接关系

- 步骤1 选中页面中的文字或图像,在属性面板中单击"链接"文本框右侧的文件夹图标,以通过浏览 选择一个文件
- 步骤2 从"目标"下拉菜单中,选择文档的打开位置。
  - \_blank :新打开的空窗口
  - \_parent: 如果是嵌套的框架,则在父框架中打开。
  - \_self: 会在当前网页所在的窗口或框架中打开。
  - \_top: 会在完整的浏览器窗口中打开。

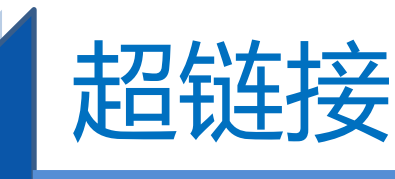

# 2、创建外部链接

- ——创建链接到绝对地址的外部链接
- 选中文字或图像之后,直接在属性面板的"链接"文本框中输入外部的链接地址,如

#### http://www.ffire.net

然后在"目标"下拉菜单中设置这个链接的目标窗口。

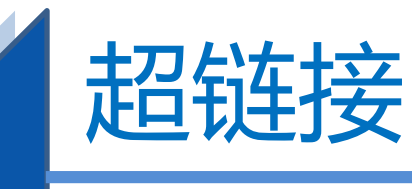

# 3、锚点链接

#### ——是指同一个页面中的不同位置链接。

- 分为两步:
  - 创建命名锚记,就是在文档中设置位置标记, 并给该位置一个名称,以便引用。
  - 2. 创建到命名锚记的链接

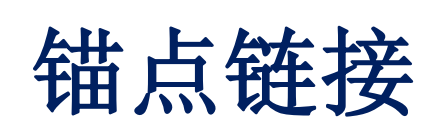

# ①创建命名锚记

招链接

将光标定位在要设置标记的位置,
 插入栏 | 命名锚记 | 输入锚记名称(注意: 区分大小写)

# ②创建到命名锚记的链接

- a) 选择要创建链接的文本或图像
- b) 在属性面板的链接文本框中,键入#号 和锚记名称
- 。或在浏览对话框中,选中要链接的文件 后加#和锚记名称。

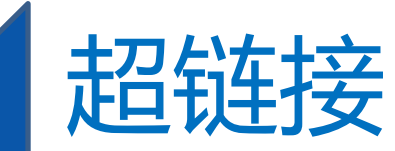

#### 4、创建E-mail链接

一一当浏览者单击电子邮件链接时,可即时打开浏览器默认的电子邮件程序处理程序。方法:

1. 选中文本和图像

- 2. 插入栏 | 常用 | 电子邮件链接 | 输入邮件地
- 3. 或在属性面板的链接栏中直接输入

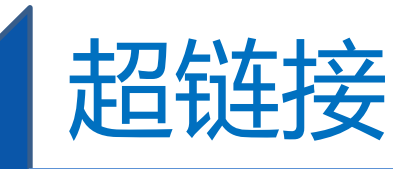

# 5、创建其他类型的链接

- (1) 创建下载链接
  - 当被链接的文件是exe文件或zip文件等浏览器 不支持的类型时,这些文件会被下载,这就是 网上下载的方法。
  - 链接到下载文件的方法,和链接到网页的方法 完全一样。

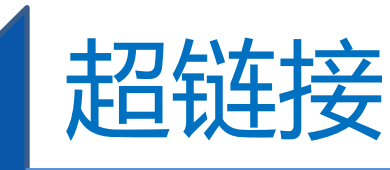

# 5、创建其他类型的链接

#### (2)、创建空链接

- 回 空链接用来激活页面中的对象或文本。当文本或 对象被激活后,可以为之添加行为。
- 方法:选中要制作空链接的对象,在链接文本框 中直接输入#。
- 在一般站点首页的导航栏中的首页链接,就可以
   是一个空链接

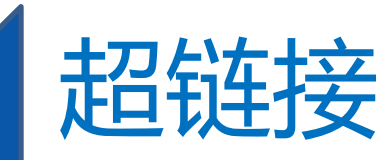

### 6、创建跳转菜单

- 跳转菜单是文档中的弹出式菜单,可以创建到可在浏览器中 打开的任何文件类型的链接。
- 方法:
  - 1. 插入栏 | 表单 | 跳转菜单
  - 2. 在"插入跳转菜单"对话框中,单击+号添加菜单项
  - 3. 在"选择时。转到URL"文本框中, 输入该文件的路径。

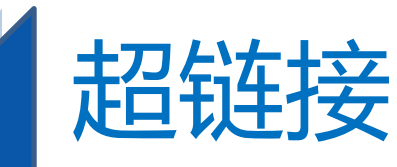

# 7、创建图像地图

- 图像地图指已被分为多个区域(热点)的图像。当用户单击 某个热点时,会发生某种操作。
- 方法:
  - 1.选中图像

2.在图像属性面板中,使用热区工具 (矩形、椭圆、多边形),在图像 上划分热区。

**3.**为绘制的每一个热区设置不同的链 接地址和替代文字。

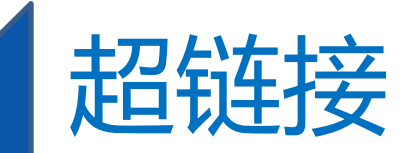

#### 自动更新链接

- 在首选参数对话框中设置自动更新
  - 选择"编辑" | "首选参数"命令,打开"首选参数"对话框,在"移动文件时更新链接"选项的下拉列表中进行选择。

■ 总是——每当移动或重命名选定文档 时,Dreamweaver将自动更新该文档的所 有链接。

■ 提示——将显示一个提示对话框,列 出更改影响到的所有文件,以进行进一 步选择,系统默认的选项是"提示"。

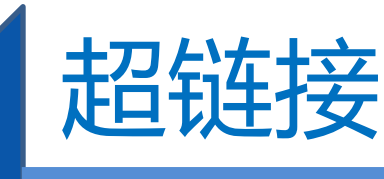

更改链接

• 一、移动文档时更新链接

| 更改整个站点链接(站点 — myfootball) |       |
|---------------------------|-------|
| 更改所有的链接(出):               | 确定(0) |
| /news/news.htm            | 取消(C) |
| 变成新链接(L):                 |       |
| /news/news.html 🛅         | 帮助    |

如果对站点中的文档要进行不同文件夹之间的移动,或者不同文件夹之间的复制后又更改文件名的操作,Dreamweaver CS5会弹出"更新文件" 对话框,点击"更新"按钮,则会修改文本框中 文件的链接;点击"不更新"按钮,则不会修改 文本框中文件的链接。

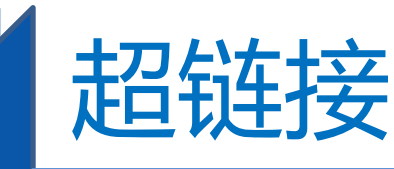

更改链接

- 二、改变链接
- 1. 直接修改超链接
- 2. 使用菜单命令更改超链接
- ① 在"文件"面板中选择一个文件,如果更改电子邮件链接、
   FTP链接、空链接则不需要选择文件。
- ②选择"站点" | "改变站点范围内链接"命令,出现"更改整 个站点链接"对话框,
- ③ 单击"确定"按钮,会出现"更新文件"对话框,其中列出
   了需要更新的链接文件,单击"更新"按钮。

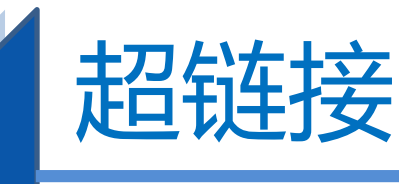

删除链接

- 一、使用菜单命令删除超链接
- 点击"修改"菜单,选择"移除链接" 命令,或者按Ctrl+Shift+L组合键即可删 除或者取消一个超链接。
- 二、使用快捷菜单删除超链接
- 点击鼠标右键,在弹出的子菜单上选择
   "删除标签<a>"命令即可删除超链接。
- 三、使用属性面板删除超链接
- 单击属性面板中的"链接"下拉列表框, 使之呈现为选择状态,按Delete键删除原 来的链接地址即可。

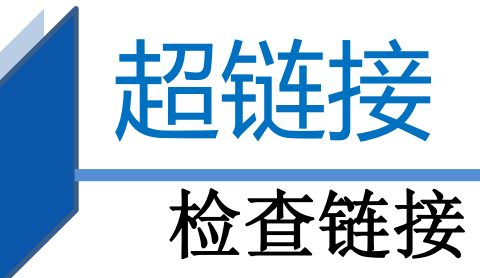

- 检查当前文档中的链接
- ① 在"文件"面板中,从"当前站点"弹出菜单中选
   择一个站点。
- ②在"本地"视图中,选择要检查的文件或文件夹。
- ③选择"文件" | "检查页" | "链接"命令,或右
   键单击一个选定的文件,然后从上下文菜单中选择"检
   查链接" | "选定的文件/文件夹"。
- ④"断开的链接"报告出现在"链接检查器"面板中.
- ⑤在"链接检查器"面板中,从"显示"弹出菜单中选择"检查站点中所选文件的链接"以查看其结果报告.

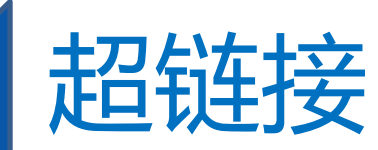

检查链接

- 检查当前文档中的链接
- ① 在"文件"面板中,从"当前站点"弹出菜单中选择一个站点。
- ②在"本地"视图中,选择要检查的文件或文件夹。
- ③选择"文件" | "检查页" | "链接" 命令,或右键单击一个选定的文件,然后从上下文菜单中选择
   "检查链接" | "选定的文件/文件夹"。
- ④"断开的链接"报告出现在"链接检查器"面板中.
  ⑤在"链接检查器"面板中,从"显示"弹出菜单中选择"检查站点中所选文件的链接"以查看其结果报告.

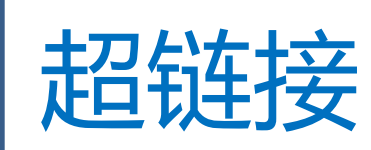

检查链接

- 检查整个站点中的链接
- ① 在"文件"面板中,从"当前站点"弹 出菜单中选择一个站点。
- ②选择"站点"|"检查站点范围的链接"。
- 3 "断开的链接"报告出现在"链接检查器"面板中。
- ④在"链接检查器"面板中,从"显示"
   弹出菜单中选择"检查整个站点中的链接",
   可查看其它报告。

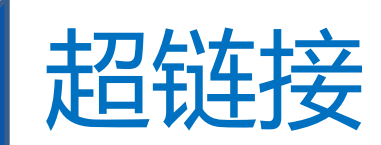

#### 修复断开的链接

#### ■ 在链接检查器面板中修复链接

- ①运行链接检查报告。
- ② 在"链接检查器"面板(在"结果"面板组中)中 的"断开的链接"列(而不是"文件"列),选择该断开 的链接。
- ③ 单击断开的链接旁边的文件夹图标,以浏览到正确 文件,或者键入正确的路径和文件名。
- ④如果还有对同一文件的其它断开引用,会提示修复 其它文件中的这些引用。单击"是", Dreamweaver将更 新列表中引用此文件的所有文档。如果单击"否", Dreamweaver将只更新当前引用。

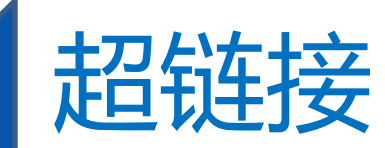

# 修复断开的链接

#### ■ 在属性检查器中修复链接

• ① 运行链接检查报告。

• ② 在"链接检查器"面板中(在"结果"面板组 中),双击"文件"列中的某个条目。

- ③ Dreamweaver 打开该文档,选择断开的图像或链接,并在属性检查器中高亮显示路径和文件名。
- ④ 可在属性检查器中设置新路径和文件名,单击文件来图标,以浏览到正确的文件,或者在突出显示的文本上直接键入。